# RouterOS in mediu virtual

-25

107

CC

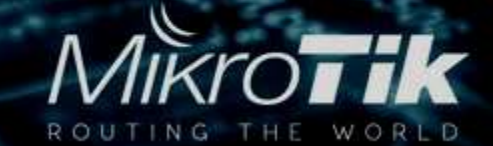

#### Despre mine

- ing. Emil Oltean
- prima lucrare ISP: retea de cartier in Brasov 1999-2001
- primele teste WISP: vara anului 2005
- primul Mikrotik RouterBoard: RB133 dec. 2006
- primul RouterOS: 2.9.38
- primul HotSpot cu RB133C 2007
- primul link la distanta mare cu RB333 , 8 km in 2.4 2007
- primul link in 5GHz cu R5H 21Km 802.11a 17Mbps viteza maxima in 802.11a este 21Mbps - 2009
- prima implementare SXT din Romania dec. 2011
- prima implementare DynaDysh din Romania oct. 2015

# Avantajele RouterOS ca VM

- viteza de implementare
- toate capabilitatile RouterOS fara sa cumperi un router
- posibilitatea creeri unui sistem de monitorizare The Dude
- putem folosi RouterOS VM cu rolul de concentator PPPoE
- RouterOS VM cu rolul de UserManager
- RouterOS CHR NAT

# Viteza implementarii

- descarcam RouterOS CHR din sectiunea Cloud Hosted Router mikrotik.com/download
- alegem imaginea vmdk,vdi,vhdx, sau ova in functie de hipervisorul in care vrem sa instalam
- importam imaginea in hipervizor si avem routerul dorit
- Atentie: creati masina virtuala cu minim doua interfete de retea !

### RouterOS CHR - The Dude

- in imaginea RouterOS CHR pe care o importati exista deja instalat pachetul Dude
- este un sistem de monitorizare a retelei foarte performant oferit gratuit de Mikrotik

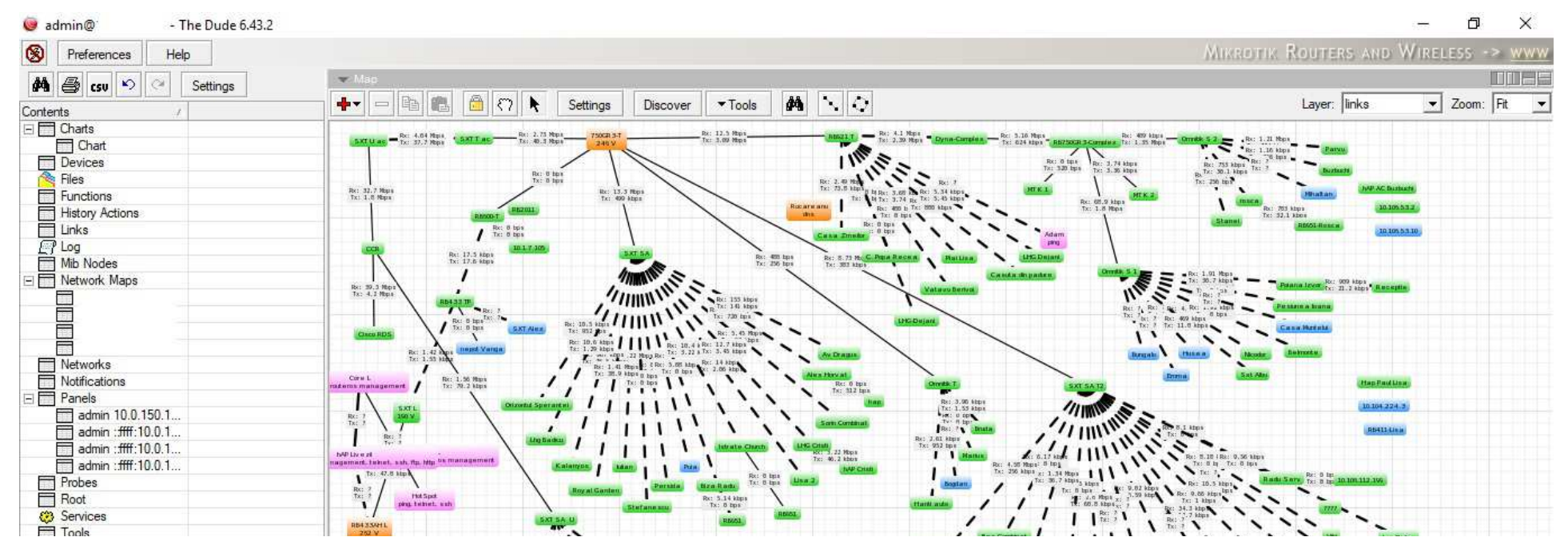

#### RouterOS – concentrator PPPoE

- este recomandat ca intr-o retea ISP sa exista mai multe concentratoare PPPoE
- se pot aloca mai multe procesoare si memorie RAM necesara conexiunilor PPPoE
- si daca deja avem mai multe concentratoare PPPoE masini virtuale de ce nu:
- RouterOS UserManager sistem de management al utilizatorilor pentru servicii PPP, HotSpot – este un server RADIUS

- descarcam imaginea cu extensia vmdk
- importam cu ajutorul utilitarului XenCenter imaginea
- Important: setati adresa IP fixa in timpul importului !
- adaugati mai multe interfete de retea
- configurati : Parola, adrese ip si gateway
- ip address add address=..../..
   interface=etherX
- ip route add gateway=....

|                                                                                          |                                                     | Import Disk Image – 🗆 🔁                                                                                                    |
|------------------------------------------------------------------------------------------|-----------------------------------------------------|----------------------------------------------------------------------------------------------------|
| Define Virtual Machin                                                                    | ne                                                  | 8                                                                                                    |
| Import Source<br>VM Definition                                                           | Enter a name that the amount of me                  | t will help you identify the virtual machine later and specify the number of virtual CPUs and emory that will be initially allocated to the new virtual machine. |
| Location<br>Storage<br>Networking<br>OS Fixup Settings<br>Transfer VM Settings<br>Finish | ⊻M Name<br>Number of <u>C</u> PUs<br><u>M</u> emory | RouterOS CHR<br>1<br>256<br>MB                                                                                                    |
|                                                                                          |                                                     |                                                                                                    |

| Import Disk Image                                                                                                    | • •                                                                                                    |
|----------------------------------------------------------------------------------------------------|----------------------------------------------------------------------------------------------------|
| where the imported VM will be placed                                                                                                    | 6                                                                                                    |
| Choose the pool or standalone server where you want to place the VM(s). If required, you can also<br>Home Server within the selected pool for each imported VM. | specify a                                                                                                    |
| Import VM(s) to: server pool                                                                                                    | ~                                                                                                    |
| Assign imported VM(s) to a home server:                                                                                                    |                                                                                                    |
| VM Home Server                                                                                                    |                                                                                                    |
| RouterOS CHR Don't assign a home server                                                                                                    | •                                                                                                    |
|                                                                                                    |                                                                                                    |
|                                                                                                    |                                                                                                    |
|                                                                                                    |                                                                                                    |
|                                                                                                    |                                                                                                    |
|                                                                                                    |                                                                                                    |
|                                                                                                    |                                                                                                    |
|                                                                                                    |                                                                                                    |
| < Previous Next >                                                                                                    | Cancel                                                                                                    |
|                                                                                                    | where the imported VM will be placed         Choose the pool or standalone server where you want to place the VM(s). If required, you can also Home Server within the selected pool for each imported VM.         Import VM(s) to:       server pool         Assign imported VM(s) to a home server:       VM         Home Server       RouterOS CHR         Don't assign a home server |

| )                                                   | Import Disk Image                                                                                                    | <u></u>                                           |       |
|-----------------------------------------------------|----------------------------------------------------------------------------------------------------|---------------------------------------------------|-------|
| Select network to                                   | connect VM                                                                                                    |                                                   | 6     |
| Import Source<br>VM Definition<br>Location          | Map the virtual network interfaces in the VMs you are standalone server.<br><u>V</u> irtual network interfaces in imported VMs: | e importing to networks in the destination pool o | r     |
| Storage                                             | VM - Virtual Network Interface                                                                                                  | Target Network                                    |       |
| Networking                                          | RouterOS CHR - Network 0 ( <autogenerated mac="">)</autogenerated>                                                              | Network 0                                         |       |
| OS Fixup Settings<br>Transfer VM Settings<br>Finish |                                                                                                    |                                                   |       |
| CİTRIX'                                             |                                                                                                    | < <u>P</u> revious <u>N</u> ext > C               | ancel |

| 3                                          | Import Disk Image 🗕 🗖 🗙                                                                                                    |
|--------------------------------------------|----------------------------------------------------------------------------------------------------|
| 🔍 Configure netwo                          | rking options for the Transfer VM 🛛 🔞                                                                                                    |
| Import Source<br>VM Definition<br>Location | Select the network on which the temporary VM (Transfer VM) used to perform the import operation will run.           Network:         Network 0 (management) |
| Storage<br>Networking<br>OS Fixup Settings | Network Settings<br><u>Automatically obtain network settings using DHCP</u><br>Use these network settings:                                                  |
| Transfer VM Settings<br>Finish             | IP address:                                                                                                    |
| citrix.                                    |                                                                                                    |
|                                            | < <u>P</u> revious <u>N</u> ext > Cancel                                                                                                    |

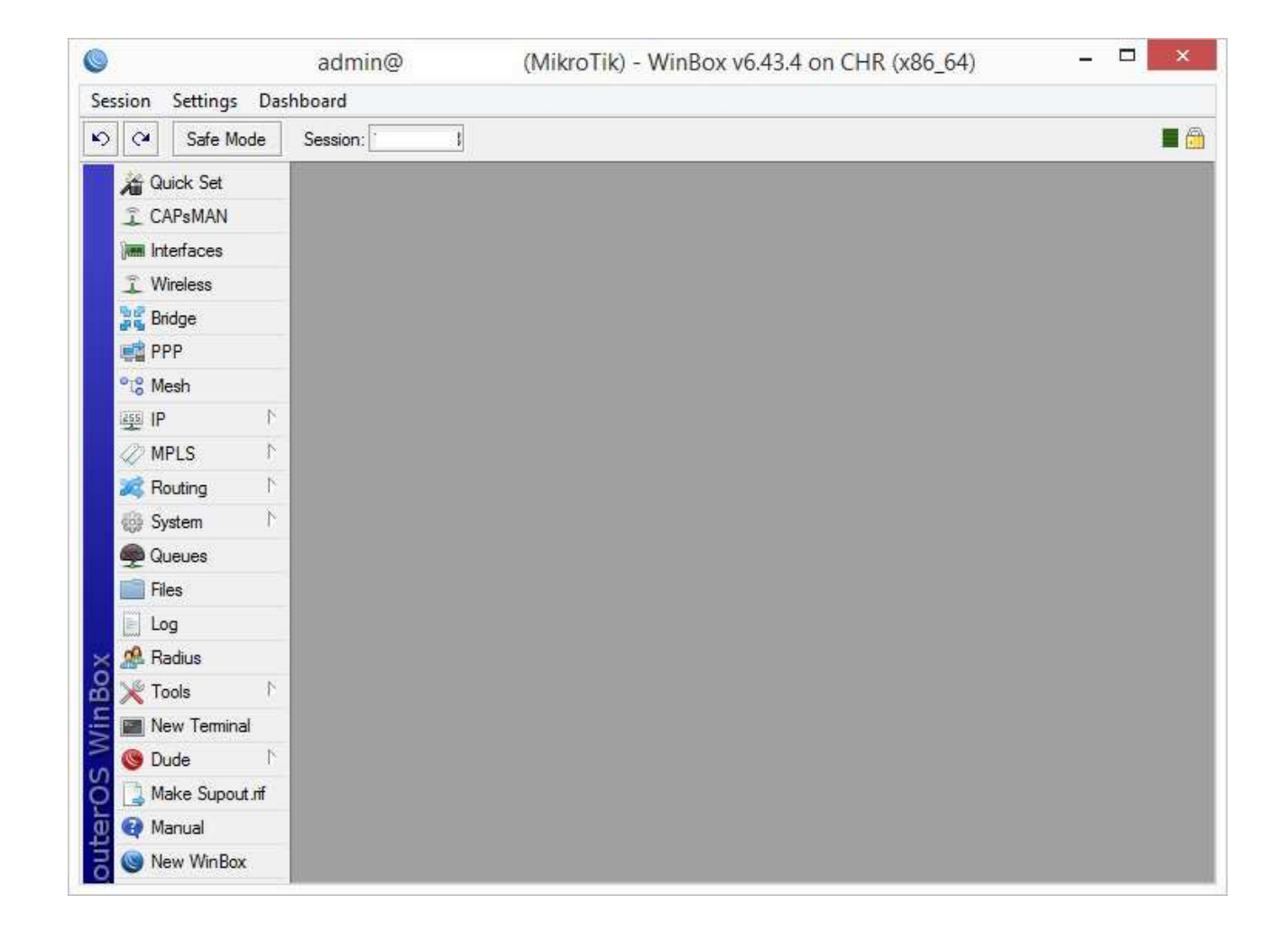

- pana acum am discutat despre beneficiile implementarii in XenServer
- exista si lipsuri:
  - nu este exista un template de RouterOS in Xenserver
  - este posibil ca in anumite versiuni de XenServer interfetele de retea sa nu aiba viteze mai mari de 100Mbps
  - masina virtuala nu migreaza perfect de pe un nod pe altul

- este cea mai simpla metoda de a testa RouterOS CHR
- din meniul "Turn Windows features on or off"
- cu utilitarul Hyper-V Manager importam imaginea de disk cu formatul .vhdx
- nu uitati sa adaugati mai multe interfete de retea
- configurati adresa de retea , gateway, adaugati o parola, verificati serviciile de retea

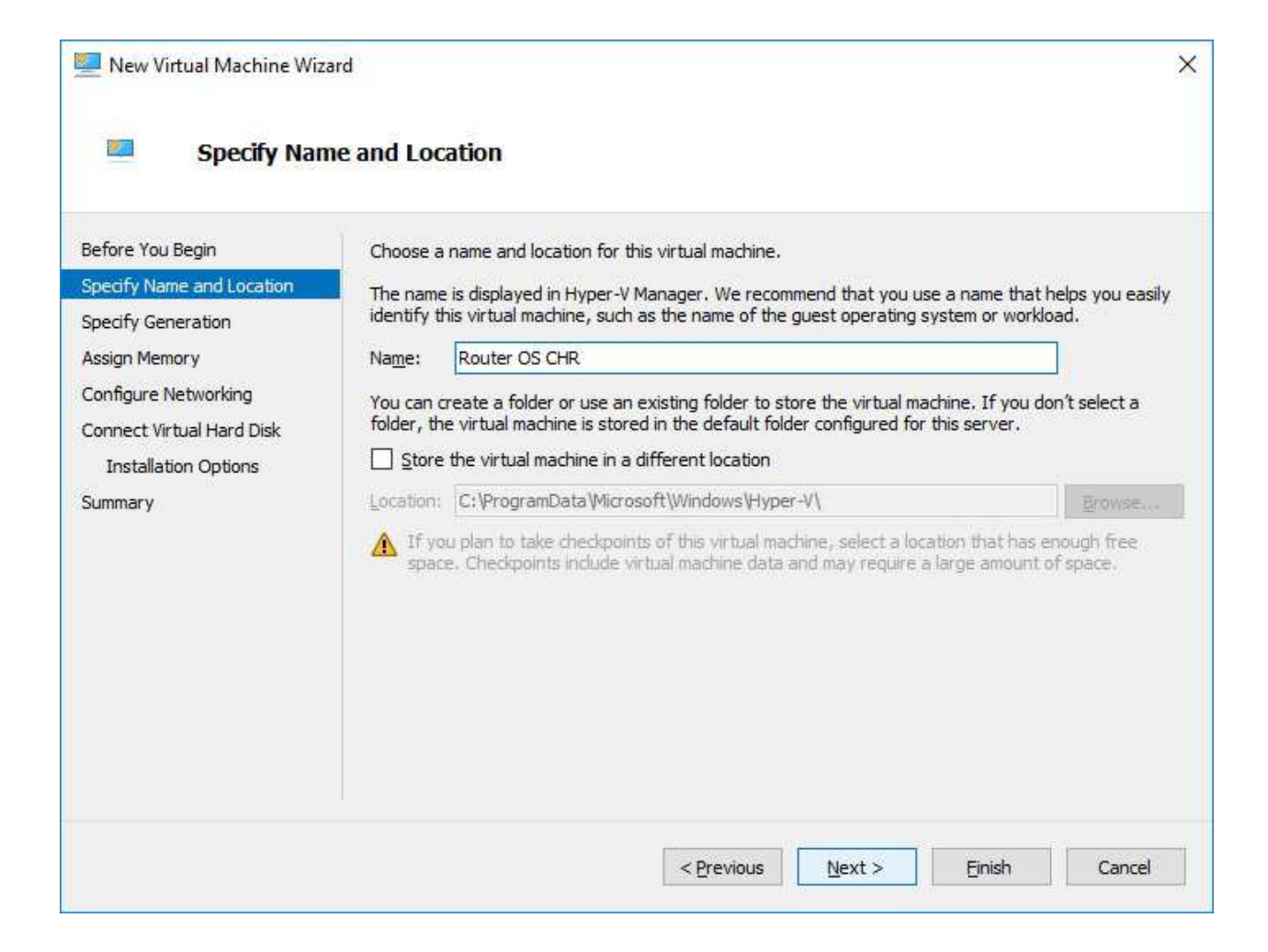

| New Virtual Machine Wiza                                                                                                    | ory                                                                                                    |
|----------------------------------------------------------------------------------------------------|----------------------------------------------------------------------------------------------------|
| Before You Begin<br>Specify Name and Location<br>Specify Generation<br>Assign Memory<br>Configure Networking<br>Connect Virtual Hard Disk<br>Installation Options<br>Summary | Specify the amount of memory to allocate to this virtual machine. You can specify an amount from 32 MB through 12582912 MB. To improve performance, specify more than the minimum amount recommended for the operating system.<br>Startup memory: 1024 MB<br>Use Dynamic Memory for this virtual machine.<br>When you decide how much memory to assign to a virtual machine, consider how you intend to use the virtual machine and the operating system that it will run. |
|                                                                                                    | < <u>P</u> revious <u>N</u> ext > <u>F</u> inish Cancel                                                                                                    |

| Before You Begin<br>Specify Name and Location<br>Specify Generation<br>Assign Memory | Each new vir<br>virtual switch<br>Connection: | tual machine includes a network adapter. You can configu<br>, or it can remain disconnected.<br>Default Switch | re the network adapter to use a |
|--------------------------------------------------------------------------------------|-----------------------------------------------|----------------------------------------------------------------------------------------------------|---------------------------------|
| Configure Networking<br>Connect Virtual Hard Disk<br>Installation Options<br>Summary |                                               |                                                                                                    |                                 |
|                                                                                      |                                               | < Previous Next >                                                                                              | Finish Cancel                   |

| Before You Begin<br>Specify Name and Location<br>Specify Generation<br>Assign Memory | A virtual machine requires storage so that you can install an operating system. Yo storage now or configure it later by modifying the virtual machine's properties.<br>O <u>C</u> reate a virtual hard disk<br>Use this option to create a VHDX dynamically expanding virtual hard disk. | u can specify the |
|--------------------------------------------------------------------------------------|----------------------------------------------------------------------------------------------------|-------------------|
| Configure Networking<br>Connect Virtual Hard Disk<br>Summary                         | Name:       Router OS CHR.vhdx         Location:       C:\Users\Public\Documents\Hyper-V\Virtual Hard Disks\         Size:       1       GB (Maximum: 64 TB)         Image:       Use this option to attach an existing virtual hard disk                                                | Erowse            |
|                                                                                      | <u>Location:</u> <u>C:\Users\Public\Documents\Hyper-V\Virtual Hard Disks\</u><br><u>Attach a virtual hard disk later</u> Use this option to skip this step now and attach an existing virtual hard disk later                                                                            | Browse            |

|                 |                            |                                                                                                    |          | Si |
|-----------------|----------------------------|----------------------------------------------------------------------------------------------------|----------|----|
| Safe Mode       | Session: 192.168.54.101    |                                                                                                    |          | 3  |
| 🄏 Quick Set     | Resources                  |                                                                                                    |          |    |
| CAPSMAN         | Uptime:                    | 00:02:28                                                                                                    | ОК       |    |
| Interfaces      |                            | 040 4 440                                                                                                    | PCI      |    |
| T Wireless      | Free Memory:               | 943.1 MiB                                                                                                    | FCI      |    |
| 🕌 Bridge        | Total Memory:              | 976.0 MiB                                                                                                    | USB      |    |
| PPP             | CDU                        | letel/D)                                                                                                    | CPU      |    |
| ିଅଟ୍ଟ Mesh      | CF0.                       |                                                                                                    | IRQ      |    |
| 역 IP 👔          | CPU Count:                 | 1                                                                                                    | DDC      |    |
| 🖉 MPLS 🛛 🗅      | CPU Frequency:             | 2593 MHz                                                                                                    | hro      |    |
| 😹 Routing 💦 🖹   | CPU Load:                  | 0 %                                                                                                    | Hardware |    |
| 🛞 System 🗅      |                            | Looper to the second second se |          |    |
| Queues          | Free HDD Space:            | 69.3 MiB                                                                                                    |          |    |
| Files           | Total HDD Size:            | 95.3 MiB                                                                                                    |          |    |
| E Log           | Sector Writes Since Reboot | 464                                                                                                    |          |    |
| 🥵 Radius        |                            | 107                                                                                                    |          |    |
| 🗙 Tools 💦       | Total Sector Writes:       | 465                                                                                                    |          |    |
| New Terminal    | Architecture Name:         | x86_64                                                                                                    |          |    |
| Solute 🕴        | Board Name:                | CHR                                                                                                    |          |    |
| Make Supout.rif | Version:                   | 6.43.4 (stable)                                                                                                    |          |    |
| 😋 Manual        | Duild Time:                | Oct/17/2018 06:37:49                                                                                                    |          |    |

- Hyper-V avantaje:
  - nu necesita componente hardware dedicate
  - viteza VM RouterOS CHR
  - poate migra intre host-uri
- Hyper-V deazavantaje:
  - trebuie sa ai o licenta pentru Windows
  - uneori virtual switch-urile din Hyper-V ....

- folosim imagine .vmdk
- pe care o incarcam in datastore
- adaugam interfete de retea (minim 2)
- configurati : Parola, adrese ip si gateway
- ip address add address=..../..
   interface=etherX
- ip route add gateway=....

| Configuration<br>lame and Location<br>lessource Pool<br>litorage<br><b>Xirtual Machine Version</b><br>Suest Operating System<br>SPUS<br>Memory<br>letwork<br>SCSI Controller<br>elect a Disk<br>Ready to Complete | Virtual Machine Version         This host or duster supports more than one VMware virtual machine version. Specify the virtual machine version to use.         ✓ Virtual Machine Version: 4         This version will run on VMware ESX 3.0 and later, and VMware Server 1.0 and later. This version is recommended when sharing storage or virtual machines with ESX up to 3.5.         ✓ Virtual Machine Version: 7         This version will run on VMware ESX/ESXi 4.0 and later. This version is recommended when sharing storage or virtual machines with ESX/ESXi up to 4.1.         ✓ Virtual Machine Version: 8         This version will run on VMware ESX 5.0 and later. Choose this version if you need the latest virtual machine features and do not need to migrate to ESX/ESXi 4.0         ✓ Virtual Machine Version: 9         ▲         This version will run on VMware ESXi 5.1 and later.         ✓ Virtual Machine Version: 9         ▲         This version will run on VMware ESXi 5.5 and later.         ✓ Virtual Machine Version: 10         ▲         This version will run on VMware ESXi 5.5 and later.         ✓ Virtual Machine Version: 11         ▲         This version will run on VMware ESXi 6 and later.         ✓ Virtual Machine Version: 11         ▲         This version will run on VMware ESXi 6 and later. |
|----------------------------------------------------------------------------------------------------|----------------------------------------------------------------------------------------------------|

|                                                                                                    | Create New Virtual Machine                                                                                                    | - 🗆 ×                           |
|----------------------------------------------------------------------------------------------------|----------------------------------------------------------------------------------------------------|---------------------------------|
| Guest Operating System<br>Specify the guest operating                                                                                                    | system to use with this virtual machine                                                                                                    | Virtual Machine Version: 11     |
| Configuration<br>Name and Location<br>Resource Pool<br>Storage<br>Virtual Machine Version<br>Guest Operating System<br>CPUs<br>Memory<br>Network<br>SCSI Controller<br>Select a Disk.<br>Ready to Complete | Guest Operating System:<br>Windows<br>Linux<br>Other<br><u>Version:</u><br>Identifying the guest operating system here allows the wizard to provide operating system installation. | te the appropriate defaults for |
|                                                                                                    | <u>≤</u> Back                                                                                                    | Next ≥ Cancel                   |

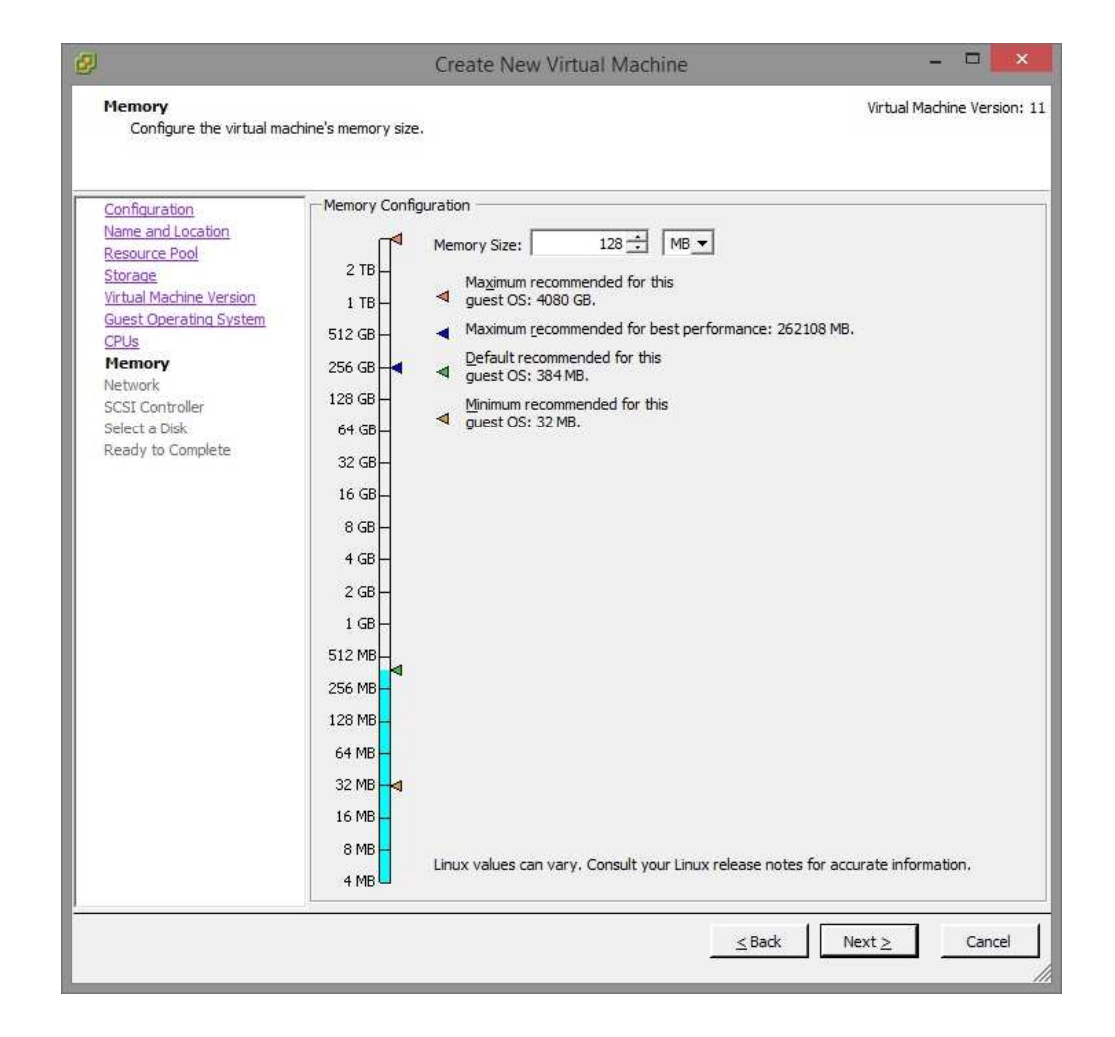

| Į.,                                                                                                    | Create New Virtual Machine                                                                                                    |            | - □ <u>×</u>      |
|----------------------------------------------------------------------------------------------------|----------------------------------------------------------------------------------------------------|------------|-------------------|
| SCSI Controller<br>Which SCSI controller typ                                                                                                    | e would you like to use?                                                                                                    | Virtual Ma | chine Version: 11 |
| Configuration<br>Name and Location<br>Resource Pool<br>Storage<br>Virtual Machine Version<br>Guest Operating System<br>CPUs<br>Memory<br>Network<br>SCSI Controller<br>Select a Disk.<br>Ready to Complete | SCSI controller<br>BusLogic Parallel (not recommended for this guest OS)<br>LSI Logic Parallel<br>LSI Logic SAS<br>VMware Paravirtual (not recommended for this guest OS) |            |                   |
|                                                                                                    | <u>≤</u> Badk                                                                                                    | Next≥      | Cancel            |

| ¥.                                                                                                    | Create New Virtual Machine – 🔍 🔜                                                                                                    |
|----------------------------------------------------------------------------------------------------|----------------------------------------------------------------------------------------------------|
| Select a Disk                                                                                                    | Virtual Machine Version:                                                                                                    |
| Configuration<br>Name and Location<br>Resource Pool<br>Storage<br>Virtual Machine Version<br>Guest Operating System<br>CPUs<br>Memory<br>Network<br>SCSI Controller<br>Select a Disk<br>Select Existing Disk<br>Advanced Options<br>Ready to Complete | A virtual disk is composed of one or more files on the host file system. Together these files appear as a single hard disk to the guest operating system.<br>Select the type of disk to use.<br>Disk<br>C Create a new virtual disk<br>G Use an existing virtual disk<br>Reuse a previously configured virtual disk.<br>Raw Device Mappings<br>Give your virtual machine direct access to SAN. This option allows you to<br>use existing SAN commands to manage the storage and continue to<br>access it using a datastore.<br>C Do not create disk |
|                                                                                                    | ≤ Back Next ≥ Cancel                                                                                                    |

- VMware avantaje:
  - cea mai consacrata solutie de virtualizare
  - hipervizorul cu cea mai buna stabilitate
  - un standard in industrie
  - solutie storage tip hiperconvergent vSan VxRail
- Vmware dezavantaje:
  - pretul mare pentru licentiere
  - nu este cea mai rapida solutie de virtualizare

- trebuie sa copiem imaginea .vmdk in hipervizor
- cream din linie de comanda vm:
  - -qm create 100 --net0 virtio -net1 virtio
- importam imaginea de disk in vm:
  - -qm importdisk 100 chr-6.43.4.vmdk local-lvm
- Ca si pana acum: parola , adrese, gateway

| erver View  | Virtual Machine 100                               | )0 (RouterOS) on node 'pve' |                              |  |  |
|-------------|---------------------------------------------------|-----------------------------|------------------------------|--|--|
| Datacenter  | Summary  Console                                  | Add ~ Remove Edit           | Resize disk Move disk Revert |  |  |
| local (pve) |                                                   | Memory                      | 512 00 MiB                   |  |  |
|             | Cloud-Init                                        | Processors                  | 1 (1 sockets, 1 cores)       |  |  |
|             | Ontions                                           | 🖵 Display                   | Default                      |  |  |
|             | <ul> <li>Task History</li> <li>Monitor</li> </ul> |                             | virtio=76:E7:7E:29:46:F4     |  |  |
|             |                                                   |                             | virtio=66:4D:66:F0:D1:0E     |  |  |
|             |                                                   | 🖨 Unused Disk 0             | local-lvm:vm-100-disk-1      |  |  |
|             | 🖺 Backup                                          |                             |                              |  |  |
|             | ta Replication                                    |                             |                              |  |  |
|             | Snapshots                                         |                             |                              |  |  |
|             | ♥ Firewall ▶                                      |                             |                              |  |  |
|             | Permissions                                       |                             |                              |  |  |

• adaugam diskul importat la vm

| ridd. officiour | Stort                              |   |   |            |        |                        |
|-----------------|------------------------------------|---|---|------------|--------|------------------------|
| Bus/Device:     | IDE                                | ~ | 0 | 0          | Cache: | Default (No cache) 🛛 🗸 |
| Disk image:     | k image: local-lvm:vm-100-disk-1 🗠 |   |   | <b>.</b> ~ |        |                        |
| Help            |                                    |   |   |            |        | Advanced Add           |

| erver View              | Virtual Machine 100                                                | Virtual Machine 100 (VM 100) on node 'pve' |                                   |  |  |  |
|-------------------------|--------------------------------------------------------------------|--------------------------------------------|-----------------------------------|--|--|--|
| 📱 Datacenter<br>~ 🌄 pve | Summary                                                            | Add V Remove Edit R                        | esize disk Move disk Revert       |  |  |  |
| 100 (VM 100)            | >_ Console                                                         | E Keyboard Layout                          | Default                           |  |  |  |
| Selection (pve)         | Hardware                                                           | Memory                                     | 512.00 MiB                        |  |  |  |
| E local-lvm (pve)       | Cloud-Init                                                         | Processors                                 | 1 (1 sockets, 1 cores)            |  |  |  |
|                         | <ul> <li>Options</li> <li>Task History</li> <li>Monitor</li> </ul> | 🖵 Display                                  | Default                           |  |  |  |
|                         |                                                                    | 🖨 Hard Disk (ide0)                         | local-lvm:vm-100-disk-1,size=128M |  |  |  |
|                         |                                                                    |                                            | virtio=AA:F4:18:12:4A:27          |  |  |  |
|                         |                                                                    |                                            | virtio=E2:57:86:D5:31:B6          |  |  |  |
|                         | 🖺 Backup                                                           |                                            |                                   |  |  |  |
|                         | Replication                                                        |                                            |                                   |  |  |  |
|                         | Snapshots                                                          |                                            |                                   |  |  |  |
|                         | <b>♥</b> Firewall →                                                |                                            |                                   |  |  |  |
|                         | Permissions                                                        |                                            |                                   |  |  |  |

| erver View                      | Virtual Machine 100 (       | Virtual Machine 100 (VM 100) on node 'pve' |                                           |  |  |  |
|---------------------------------|-----------------------------|--------------------------------------------|-------------------------------------------|--|--|--|
| Datacenter                      | Summary                     | Edit Revert                                |                                           |  |  |  |
| 100 (VM 100)                    | >_ Console                  | Name                                       | VM 100                                    |  |  |  |
| ■ local (pve) ■ local-lvm (pve) | 🖵 Hardware                  | Start at boot                              | No                                        |  |  |  |
|                                 | Cloud-Init                  | Start/Shutdown order                       | order=any                                 |  |  |  |
|                                 | Ontions                     | OS Type                                    | Other                                     |  |  |  |
|                                 | Taak History                | Boot Order                                 | Disk, CD-ROM, Network                     |  |  |  |
|                                 | <ul> <li>Monitor</li> </ul> | Use tablet for pointer                     | Yes                                       |  |  |  |
|                                 |                             | Hotplug                                    | Disk, Network, USB                        |  |  |  |
|                                 | 🖺 Backup                    | ACPI support                               | Yes                                       |  |  |  |
|                                 | 13 Replication              | SCSI Controller                            | Default (LSI 53C895A)                     |  |  |  |
|                                 | Snapshots                   | BIOS                                       | Default (SeaBIOS)                         |  |  |  |
|                                 | D Firewall                  | KVM hardware virtualization                | Yes                                       |  |  |  |
|                                 | Permissions                 | Freeze CPU at startup                      | No                                        |  |  |  |
|                                 |                             | Use local time for RTC                     | No                                        |  |  |  |
|                                 |                             | RTC start date                             | now                                       |  |  |  |
|                                 |                             | SMBIOS settings (type1)                    | uuid=c3c4cde4-11c7-47c0-b813-e8bcec1f21bf |  |  |  |
|                                 |                             | Qemu Agent                                 | No                                        |  |  |  |
|                                 |                             | Protection                                 | No                                        |  |  |  |

modificam disk boot order

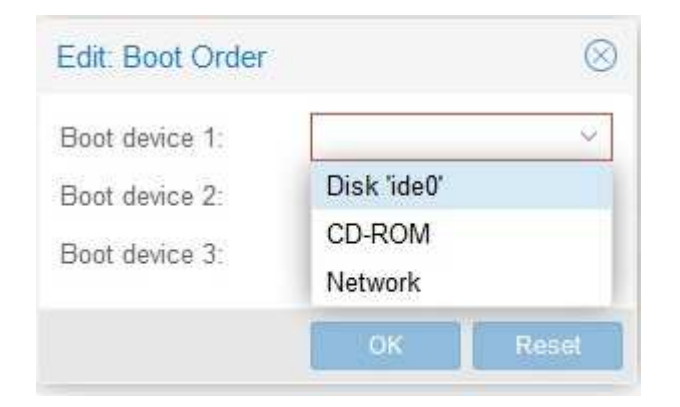

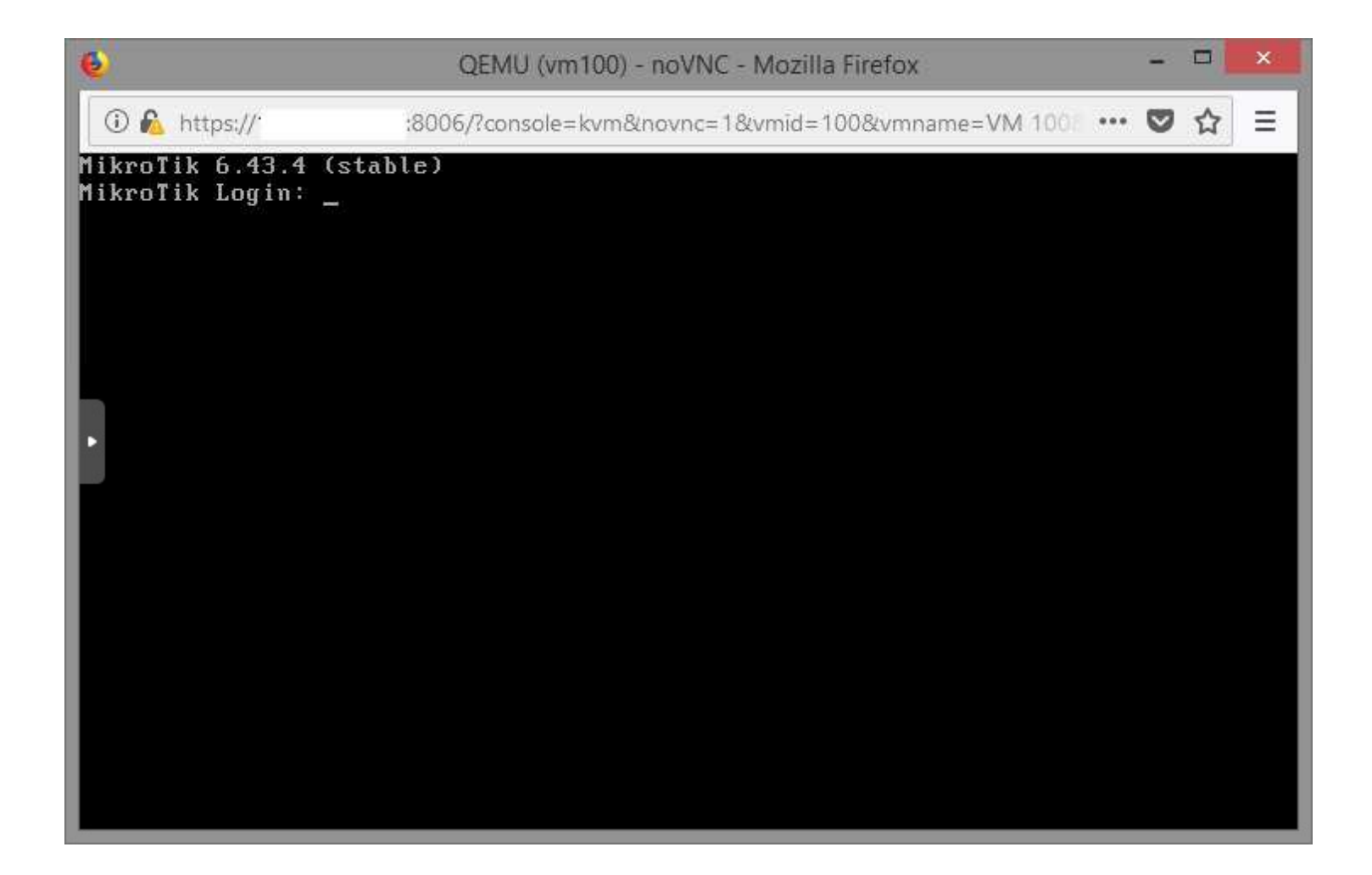

- avantaje Proxmox:
  - solutie open-source cu hiperconvergenta
  - cu 3 PC-uri cu 2 eth si 2 hdd avem redundanta completa
  - fiecare nod poate fi utilizat pentru administrare
- dezavantaje Proxmox:
  - imaginea se copiaza, se importa relativ greu
  - nu exista foarte multe implementari cu Proxmox

# Tabel comparativ

| Hipervizor | SO      | Licenta         | Virtual<br>SAN | Management        |
|------------|---------|-----------------|----------------|-------------------|
| XenServer  | Linux   | GNU GPLv2+      | Nu nativ       | Aplicatie         |
| VMware     | Linux   | Proprietar<br>a | vSAN           | Aplicatie<br>/web |
| Proxmox    | Linux   | AGPLv3          | Ceph           | Web               |
| Hyper-V    | Windows | Proprietar<br>a | SDS            | Aplicatie         |

## Intrebari?